# 文化部

# 文化藝術事業減免營業稅及娛樂稅 圖書出版品類線上申請系統API

# 本次相關文件: https://reurl.cc/AgqK4d

技術客服: peter@smartfun.com.tw

政策客服:booktax@moc.gov.tw

智趣王數位科技 110.01.13

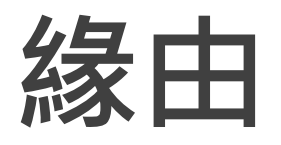

出版或經銷業者,除可透過認可公告頁面查詢外,如需 即時取得最新認可清單寫入於自家系統,以利資料的一 致性,基於此文化部規劃提供OpenAPI機制。

# 目標與對象

# 對象:

# • 出版業

• 圖書經銷、零售業者

# 目標

- 查詢每日或指定日期圖書減免認可清單。
- · 查詢國際標準書號(ISBN)認可狀態
- 。查詢國際商品條碼(EAN) 對應國際標準書號(ISBN)組合。

申請方式

採線上申請。

申請資格:出版業、圖書經銷、零售業者。

●開放日期:自110年1月31日起。

●審查時間:自申請日起一週內提供應用程式編號 (appid)、應用程式金鑰(appkey)。

申請表格另提供。

# 資料處理說明

●每日晚間9點10分進行當日認可/撤銷資料整合轉換。

●每日晚間9點30分後發佈隔日認可/撤銷清單。

備註1:廠商若需一定期間內的資料,請自行依日期依序讀取。

備註2:系統最早資料可由110/01/31起取得。

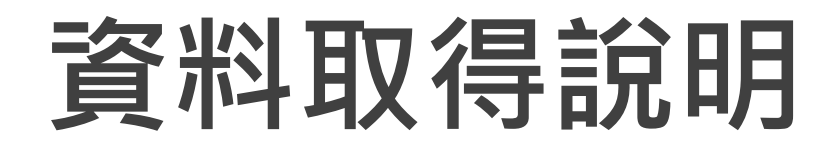

歷史資料(110/02前統一審認的書號),本部將彙整後提供檔案(CSV)下載,下載路徑於本系統首頁揭露。

https://reurl.cc/AgqK4d

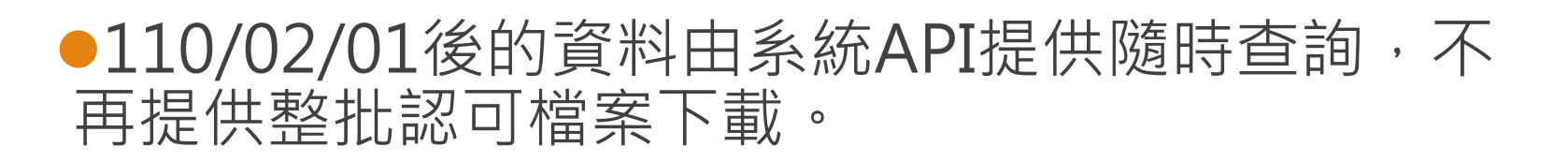

預期每日特定時段(21:30~00:00)將有多單位同時進行認 可清單存取,系統將較為忙碌,請根據需求斟酌讀取時 間。

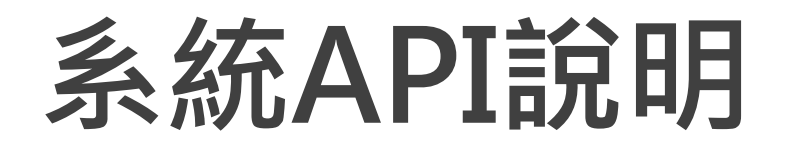

- GET /v1/announcement/policy\_expiry\_date 取得政策施行到期日
- GET /v1/announcement/today 取得當日認可/撤銷/異動公告
- **3.** GET /v1/announcement/{date} 取得指定日期認可/撤銷/異動公告
- GET /v1/announcement/isbn/{isbn} 查詢指定ISBN的認可/撤銷狀態與資訊
- 5. GET /v1/announcement/ean/{ean} 查詢指定EAN狀態與資訊

# 通用說明

policy\_expiry\_date(政策施行到期日)

當結帳時間晚於政策施行到期日23:59:59時,無論系統返回 ISBN狀態為何,皆應以應稅商品販售。

# 通用說明

ISBN狀態(status):

- applying:申請中
- approved:已認可 請搭配 approved\_effective\_date(認可生效日)使用, 當前日期晚於認可生效日後,該出版品轉為免稅。
- revoked:已撤銷 請搭配 revoked\_effective\_date(撤銷生效日)使用,當 前日期晚於撤銷生效日後,該出版品恢復應稅。
- expired:已到期 當前日期已晚於政策施行到期日,該出版品恢復應稅。

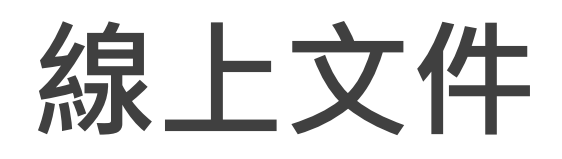

# 如果您手上有電腦可以連上網路的話...

Swagger Editor https://editor.swagger.io/

來源檔案: https://test.smartfun.com.tw/book\_tax\_relief\_api/swagger.json

網址太長?先將短網址貼到瀏覽器上面取得實際網址 https://reurl.cc/OX17ry

# 案例與參數說明

### 取得政策施行到期日

GET /v1/announcement/policy\_expiry\_date

#### Description

取得政策施行到期日

#### Parameters

| Туре  | Name                     | Description      | Schema |
|-------|--------------------------|------------------|--------|
| Query | <b>appid</b><br>required | 應用程式編號(申請後由系統配發) | string |

#### Responses

| HTTP<br>Code | Description | Schema                                     |
|--------------|-------------|--------------------------------------------|
| 200          | 成功          | <u>PolicyExpiryDateRes</u><br><u>ponse</u> |

## 呼叫範例:

https://test.smartfun.com.tw/book\_tax\_relief\_api/v1/announcement/policy\_expiry\_date?ap pid=12345

# PolicyExpiryDateResponse

政策施行到期日物件

| Name                               | Description                                 | Schema          |
|------------------------------------|---------------------------------------------|-----------------|
| <b>code</b><br>required            | 執行結果<br>Example: 0                          | integer (int32) |
| <b>message</b><br>optional         | 系統訊息,當code!=0時可參考取得更多資訊<br>Example: "null"  | string          |
| policy_expiry_d<br>ate<br>optional | 政策施行到期日(格式:YYYYMMDD)<br>Example: "20260228" | string          |

## 取得當日認可/撤銷/異動公告

#### GET /v1/announcement/today

#### Description

#### 取得當日認可/撤銷/異動公告。

#### Parameters

| Туре  | Name                     | Description      | Schema |
|-------|--------------------------|------------------|--------|
| Query | <b>appid</b><br>required | 應用程式編號(申請後由系統配發) | string |

#### Responses

| HTTP<br>Code | Description | Schema               |
|--------------|-------------|----------------------|
| 200          | 成功          | <u>DailyResponse</u> |
| 404          | 尚無當日資料      | No Content           |

## 取得指定日期認可/撤銷/異動公告

GET /v1/announcement/{date}

#### Description

取得指定日期的認可/撤銷/異動公告。最早可取得資料日期為:20210107。

#### Parameters

| Туре  | Name                     | Description      | Schema |
|-------|--------------------------|------------------|--------|
| Path  | <b>date</b><br>required  | 日期(格式:YYYYMMDD)  | string |
| Query | <b>appid</b><br>required | 應用程式編號(申請後由系統配發) | string |

#### Responses

| HTTP<br>Code | Description | Schema               |
|--------------|-------------|----------------------|
| 200          | 成功          | <u>DailyResponse</u> |
| 404          | 尚無當日資料      | No Content           |

### 呼叫範例:

https://test.smartfun.com.tw/book\_tax\_relief\_api/v1/announcement/today?appid=12345 https://test.smartfun.com.tw/book\_tax\_relief\_api/v1/announcement/20210103?appid=12345

# DailyResponse

#### 認可/撤銷/異動公告

| Name                               | Description                                  | Schema          |
|------------------------------------|----------------------------------------------|-----------------|
| <b>approved</b><br>required        | 認可清單<br><b>Example</b> : "object"            | <u>approved</u> |
| <b>changed</b><br><i>required</i>  | 資料異動清單<br><b>Example</b> : "object"          | <u>changed</u>  |
| <b>code</b><br>required            | 執行結果<br>Example: 0                           | integer (int32) |
| <b>message</b><br>optional         | 系統訊息,當code!=0時可參考取得更多資訊<br>Example: "string" | string          |
| policy_expiry_d<br>ate<br>optional | 政策施行到期日(格式:YYYYMMDD)<br>Example: "20260228"  | string          |
| <b>revoked</b><br>required         | 撤銷清單<br><b>Example</b> : "object"            | <u>revoked</u>  |

#### approved

| Name                     | Description                             | Schema                |
|--------------------------|-----------------------------------------|-----------------------|
| <b>eans</b><br>optional  | 國際商品條碼清單<br>Example:[" <u>Ean</u> "]    | < <u>Ean</u> > array  |
| <b>isbns</b><br>optional | 認可出版品清單<br>Example: [ " <u>Isbn</u> " ] | < <u>Isbn</u> > array |

#### changed

| Name                     | Description                           | Schema                |
|--------------------------|---------------------------------------|-----------------------|
| <b>eans</b><br>optional  | 國際商品條碼清單<br>Example: [" <u>Ean</u> "] | < <u>Ean</u> > array  |
| <b>isbns</b><br>optional | 認可出版品清單<br>Example: [" <u>Isbn</u> "] | < <u>Isbn</u> > array |

#### revoked

| Name                     | Description                             | Schema                |
|--------------------------|-----------------------------------------|-----------------------|
| <b>eans</b><br>optional  | 國際商品條碼清單<br>Example:[" <u>Ean</u> "]    | < <u>Ean</u> > array  |
| <b>isbns</b><br>optional | 認可出版品清單<br>Example: [ " <u>Isbn</u> " ] | < <u>Isbn</u> > array |

### lsbn

#### ISBN物件

| Name                                    | Description                                | Schema                                            |
|-----------------------------------------|--------------------------------------------|---------------------------------------------------|
| approved_effect<br>ive_date<br>required | 認可生效日期(格式:YYYYMMDD)<br>Example: "20210301" | string                                            |
| <b>include_ebook</b><br>required        | 認可範圍包含電子書<br>Example: true                 | boolean                                           |
| <b>isbn</b><br>required                 | 國際標準書號<br>Example: "9789576780004"         | string                                            |
| <b>kind</b><br>required                 | 書籍類型<br>Example: "string"                  | enum (實體, 電子)                                     |
| <b>publisher</b><br>optional            | 出版者<br>Example: "中央圖書館"                    | string                                            |
| revoked_effecti<br>ve_date<br>optional  | 撤銷生效日期(格式:YYYYMMDD)<br>Example: "null"     | string                                            |
| <b>status</b><br>optional               | 狀態<br>Example:""                           | enum (applying,<br>approved, revoked,<br>expired) |
| <b>title</b><br>required                | 出版品名<br>Example: "國立中央圖書館讀者指引"             | string                                            |
| <b>type</b><br>required                 | 案件類別<br>Example: "string"                  | enum (本國, 進口)                                     |

# Ean

#### 認可、撤銷、異動清單中的EAN物件

| Name                     | Description                                  | Schema                |
|--------------------------|----------------------------------------------|-----------------------|
| <b>ean</b><br>required   | 國際商品條碼<br>Example: "8667106506069"           | string                |
| <b>isbns</b><br>required | 國際商品條碼包含的出版品清單<br>Example: [" <u>Isbn</u> "] | < <u>Isbn</u> > array |
| <b>title</b><br>required | 商品名稱<br>Example: "地海六部曲套書 經典收藏書盒紀念版"         | string                |

# 查詢ISBN資訊

GET /v1/announcement/isbn/{isbn}

### Description

查詢指定ISBN的認可/撤銷狀態與資訊。

#### Parameters

| Туре  | Name                     | Description      | Schema |
|-------|--------------------------|------------------|--------|
| Path  | <b>isbn</b><br>required  | 13碼ISBN          | string |
| Query | <b>appid</b><br>required | 應用程式編號(申請後由系統配發) | string |

#### Responses

| HTTP<br>Code | Description | Schema              |
|--------------|-------------|---------------------|
| 200          | 成功          | <u>IsbnResponse</u> |
| 404          | 尚無資料        | No Content          |

### 呼叫範例:

https://test.smartfun.com.tw/book\_tax\_relief\_api/v1/announcement/isbn/9789860477221

## IsbnResponse

#### 單獨查詢ISBN時的物件

| Name                       | Description                                  | Schema          |
|----------------------------|----------------------------------------------|-----------------|
| <b>code</b><br>required    | 執行結果<br>Example: 0                           | integer (int32) |
| <b>data</b><br>required    | Example : <u>Isbn</u>                        | Isbn            |
| <b>message</b><br>required | 系統訊息,當code!=0時可參考取得更多資訊<br>Example: "string" | string          |

### lsbn

ISBN物件

| Name                                    | Description                               | Schema                                            |
|-----------------------------------------|-------------------------------------------|---------------------------------------------------|
| approved_effect<br>ive_date<br>required | 認可生效日期(格式:YYYYMMDD)<br>Example:"20210301" | string                                            |
| <b>include_ebook</b><br>required        | 認可範圍包含電子書<br>Example: true                | boolean                                           |
| <b>isbn</b><br>required                 | 國際標準書號<br>Example: "9789576780004"        | string                                            |
| kind<br>required                        | 書籍類型<br>Example: "string"                 | enum (實體, 電子)                                     |
| <b>publisher</b><br>optional            | 出版者<br>Example: "中央圖書館"                   | string                                            |
| revoked_effecti<br>ve_date<br>optional  | 撤銷生效日期(格式:YYYYMMDD)<br>Example: "null"    | string                                            |
| <b>status</b><br>optional               | 狀態<br>Example:""                          | enum (applying,<br>approved, revoked,<br>expired) |
| <b>title</b><br>required                | 出版品名<br>Example: "國立中央圖書館讀者指引"            | string                                            |
| <b>type</b><br>required                 | 案件類別<br><b>Example</b> : "string"         | enum (本國, 進口)                                     |

### 查詢國際商品條碼資訊

GET /v1/announcement/ean/{ean}

#### Description

查詢指定國際商品條碼的資訊。

#### Parameters

| Туре  | Name                     | Description      | Schema |
|-------|--------------------------|------------------|--------|
| Path  | <b>ean</b><br>required   | 13碼EAN           | string |
| Query | <b>appid</b><br>required | 應用程式編號(申請後由系統配發) | string |

#### Responses

| HTTP<br>Code | Description | Schema             |
|--------------|-------------|--------------------|
| 200          | 成功          | <u>EanResponse</u> |
| 404          | 尚無資料        | No Content         |

# 呼叫範例: <u>https://test.smartfun.com.tw/book\_tax\_relief\_api/v1/announcement/ean/8667106506069</u>

# EanResponse

#### 單獨查詢EAN時的物件

| Name                       | Description                                        | Schema          |
|----------------------------|----------------------------------------------------|-----------------|
| <b>code</b><br>required    | 執行結果<br>Example: 0                                 | integer (int32) |
| <b>data</b><br>required    | <pre>Example: "object"</pre>                       | <u>data</u>     |
| <b>message</b><br>optional | 系統訊息,當code!=0時可參考取得更多資訊<br><b>Example</b> : "null" | string          |

| Name                            | Description                              | Schema                  |
|---------------------------------|------------------------------------------|-------------------------|
| <b>created_date</b><br>required | 建立日期(格式:YYYYMMDD)<br>Example: "20210301" | string                  |
| <b>deleted_date</b><br>optional | 刪除日期(格式:YYYYMMDD)<br>Example: "20210630" | string                  |
| <b>ean</b><br>required          | 國際商品條碼<br>Example: "8667106506069"       | string                  |
| <b>isbns</b><br>required        | 條碼包含的出版品清單<br>Example:[" <u>Isbn</u> "]  | < <u>Isbn</u> > array   |
| <b>status</b><br>required       | 狀態<br>Example: "string"                  | enum (created, deleted) |
| <b>title</b><br>required        | 商品名稱<br>Example: "地海六部曲套書 經典收藏書盒紀念版"     | string                  |

### lsbn

#### ISBN物件

| Name                                    | Description                               | Schema                                            |
|-----------------------------------------|-------------------------------------------|---------------------------------------------------|
| approved_effect<br>ive_date<br>required | 認可生效日期(格式:YYYYMMDD)<br>Example:"20210301" | string                                            |
| <b>include_ebook</b><br>required        | 認可範圍包含電子書<br>Example: true                | boolean                                           |
| <b>isbn</b><br>required                 | 國際標準書號<br>Example: "9789576780004"        | string                                            |
| <b>kind</b><br>required                 | 書籍類型<br>Example: "string"                 | enum (實體, 電子)                                     |
| <b>publisher</b><br>optional            | 出版者<br>Example: "中央圖書館"                   | string                                            |
| revoked_effecti<br>ve_date<br>optional  | 撤銷生效日期(格式:YYYYMMDD)<br>Example: "null"    | string                                            |
| <b>status</b><br>optional               | 狀態<br>Example : ""                        | enum (applying,<br>approved, revoked,<br>expired) |
| <b>title</b><br>required                | 出版品名<br>Example: "國立中央圖書館讀者指引"            | string                                            |
| <b>type</b><br>required                 | 案件類別<br>Example: "string"                 | enum (本國, 進口)                                     |

# 應用指引

如果貴公司有完整的管理與銷售系統並想自行保存一份 已通過認可的出版品免稅資料,請使用:

- 1. 匯入整批已認可資料。
- 2. 每日排程與本系統同步最新認可/撤銷資料。
- 3. 確保在每日與本系統同步時,有更新 policy\_expiry\_date欄位值,本參數代表了圖書出 版品免稅政策施行的到期日,目前為政策施行日起 五年:2026/02/28,屆時若有延長,系統將會再提 供最新的免稅認可到期日。
- 4. 根據需求透過ISBN或EAN查詢其相關資訊。

# 應用指引

如果貴公司系統想要在流程中即時取得該出版品認可狀 態,請使用:

- 透過ISBN查詢該出版品時,請確認狀態需為已認可 (approved),且認可生效日期 (approved\_effective\_date)晚於當前日期。
- 透過EAN查詢時,請確認商品確實為ISBN清單中的 出版品,且每筆ISBN狀態需為已認可(approved), 且認可生效日期(approved\_effective\_date)晚於當 前日期。

# 應用指引

如果貴公司未使用聯網系統:

- 1. 請透過認可公告頁面輸入ISBN查詢。
- 2. 認可公告頁面網址:

正式機:

測試機:

https://test.smartfun.com.tw/book\_tax\_relief\_apply/announcement.do

# 問題與指教